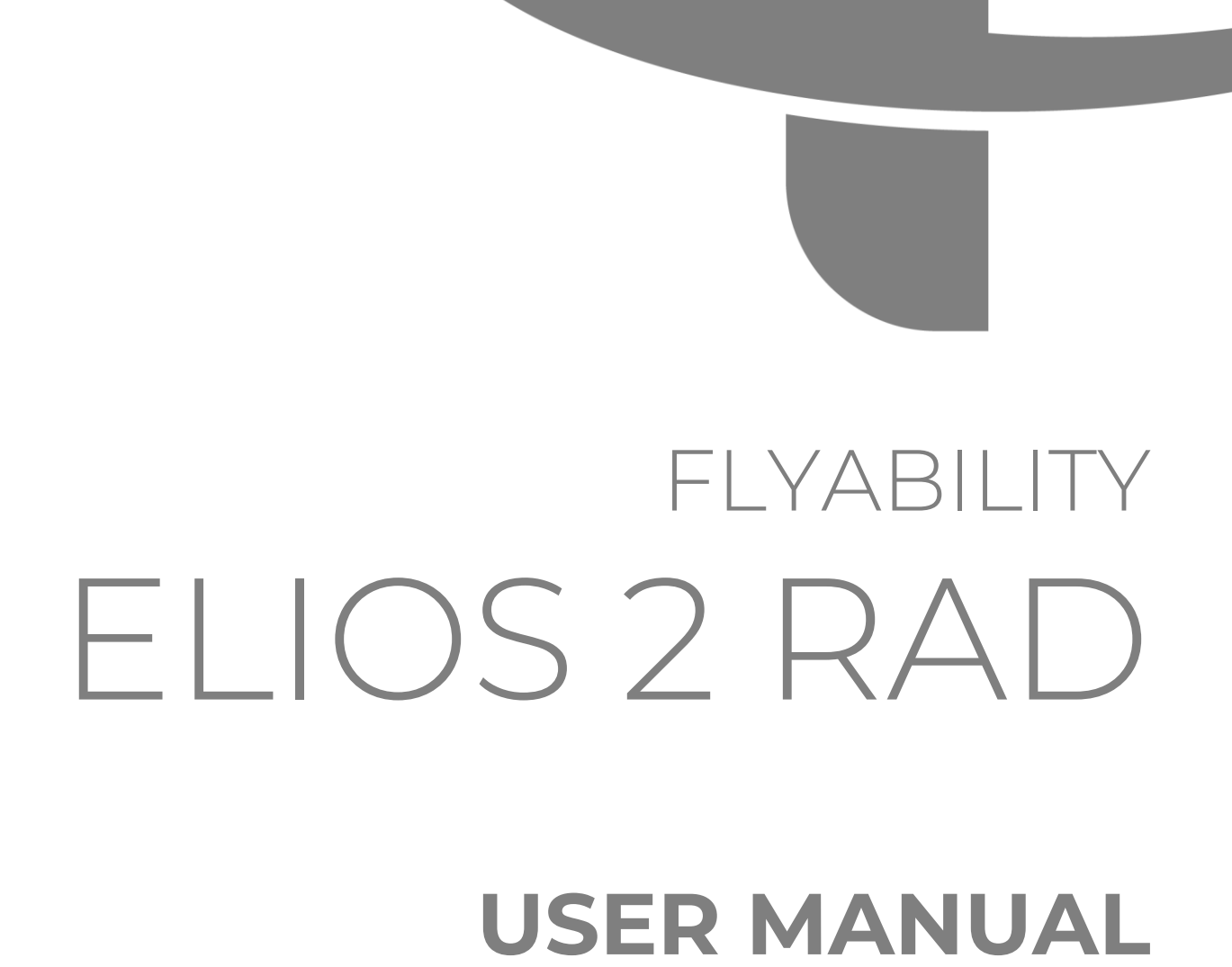

VERSION 1.0 DRAFT 20.10.2021

FLYABILITY SA +41 21 311 55 00 — INFO@FLYABILITY.COM EPFL INNOVATION PARK BLDG C | 1015 LAUSANNE | SWITZERLAND

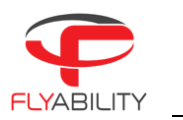

# Table of content

| 1   | Before starting                           | 3  |
|-----|-------------------------------------------|----|
| 2   | ELIOS 2 RAD System                        | 3  |
| 3   | Elios 2 RAD                               | 4  |
| 4   | ELIOS 2 RAD detector module               | 4  |
| 4.1 | Out of range behaviour                    | 4  |
| 4.2 | Specifications                            | 5  |
| 5   | Cockpit Interface                         | 6  |
| 6   | Post flight analysis with Inspector 3.0   | 7  |
| 7   | Calibration                               | 8  |
| 7.1 | Setting up RiumConfig                     | 8  |
| 7.2 | Calibrating the Elios 2 RAD sensor module | 9  |
| 8   | Technical Specifications                  | 11 |
| 9   | ELIOS System transmitted Power1           | 4  |

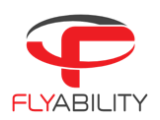

## 1 Before starting

This manual focuses on the features of the dosimetry payload of Elios 2 RAD. It complements the following documents, which the Elios 2 RAD user must also read and understand fully:

- ELIOS 2 Original Instructions certification compliance, safety guidelines and checklists
- ELIOS 2 User Manual complete user guide
- ELIOS 2 Smart Battery Guidelines safety guidelines

## 2 ELIOS 2 RAD System

The Flyability ELIOS 2 was developed explicitly as a flying platform capable of entering confined and cluttered environments. Elios 2 RAD is equipped with an additional dosimetry sensor.

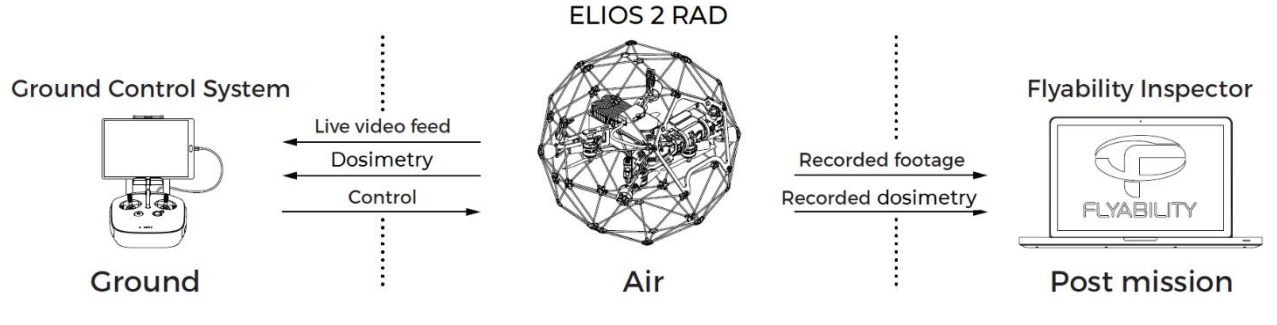

Figure 2.1: System overview

The operator will enjoy full control of Elios through the Ground Control System (GCS). A tablet allows the operator to monitor a live video feed and instantaneous dose rate transmitted by ELIOS 2. RAD The Flyability Inspector post-mission analysis software provides a simple solution to visualize the recorded video, the thermal video and dosimeter data. Inspector 3.0 premium allows the user to recreate a 3D image of the flight environment to better visualize the dose rates measured in various locations.

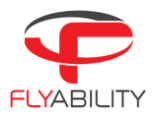

## 3 Elios 2 RAD

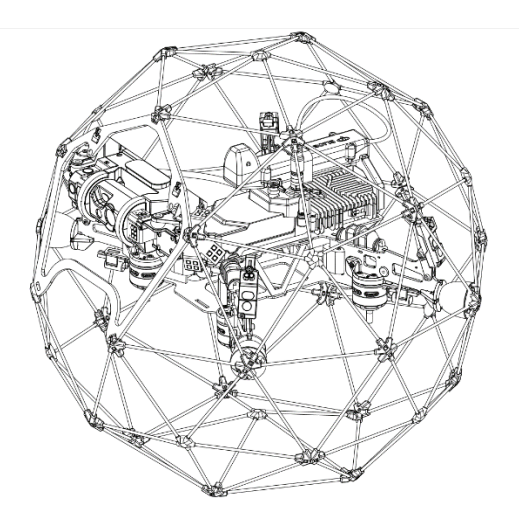

Elios 2 RAD is a specially modified Elios 2 designed to carry a dosimetry detector module. Apart from the mounting bracket for the detector module, and the modified casing with a connector, all user changeable parts are compatible with a standard Elios 2. There is no significant change in flight behaviour and collsion resilience, though flight time is reduced slightly due to the added weight of the sensor module.

## 4 ELIOS 2 RAD detector module

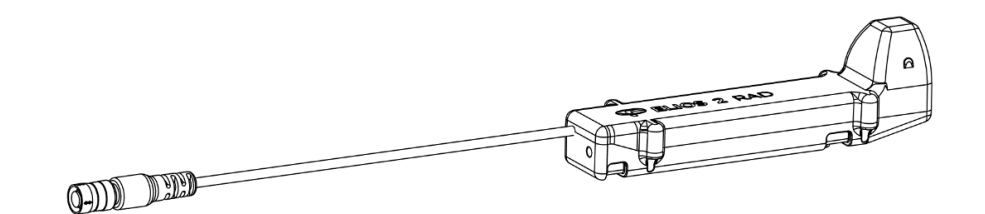

This module allows Elios 2 RAD to measure ambient radiation. At its core, the sensor module has an energycompensated Geiger-Müller tube capable of detecting both Gamma and X-rays.

The sensor module is removable for calibration, but can only be installed on the specially modified Elios 2 RAD drone. To remove the sensor, undo the straps that hold in it place, and disconnect the cable that plugs into the body of the drone.

Elios 2 RAD is shipped with three detectors, each detector is designed for a specific dose rate range

## 4.1 Out of range behaviour

The Elios 2 RAD detectors will provide accurate readings within their specified range. Below a certain threshold it will display zero, with occasional spurious. Such readings serve as an indicator that the detector is still operational, but the values should be ignored, and it can be assumed that the actual dose rate is lower than the threshold level.

Above the maximum range the detector reaches its saturation point, above this value, the reading will continue to rise but it will no longer be accurate.

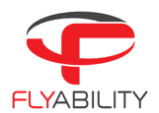

## 4.2 Detector Specifications

## HIGH LEVEL RADIATION DETECTOR

Detector technology Types of radiation detected Calibration Energy Angular response H\*(10) dose rate range – 10k Sensitivity Dose sensitivity Energy-compensated Geiger-Müller Gamma, X-ray Cs137 <30% over 180° 1.5 mSv/h – 10 Sv/h @ 1 to 2 second sample rate 0.006 cps/uSv/h < 0.1 µSv

## MID LEVEL RADIATION DETECTOR

Detector technology Types of radiation detected Calibration Energy Angular response H\*(10) dose rate range – 10k Sensitivity Dose sensitivity Energy-compensated Geiger-Müller Gamma, X-ray Cs137 <30% over 180° 8uSv/h - 1Sv/h @ 1 to 2 second sample rate 1 cps/uSv/h < 0.1 µSv

## HIGH LEVEL RADIATION DETECTOR

Detector technology Types of radiation detected Calibration Energy Angular response H\*(10) dose rate range – 10k Sensitivity Dose sensitivity Energy-compensated Geiger-Müller Gamma, X-ray Cs137 <30% over 180° 3uSv/h - 10mSv/h @ 1 to 2 second sample rate 2.6 cps/uSv/h < 0.1 µSv

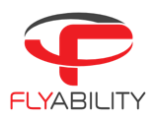

## 5 Cockpit Interface

The dosimetry data is streamed directly to the ground station and can be monitored in real time on the Cockpit application.

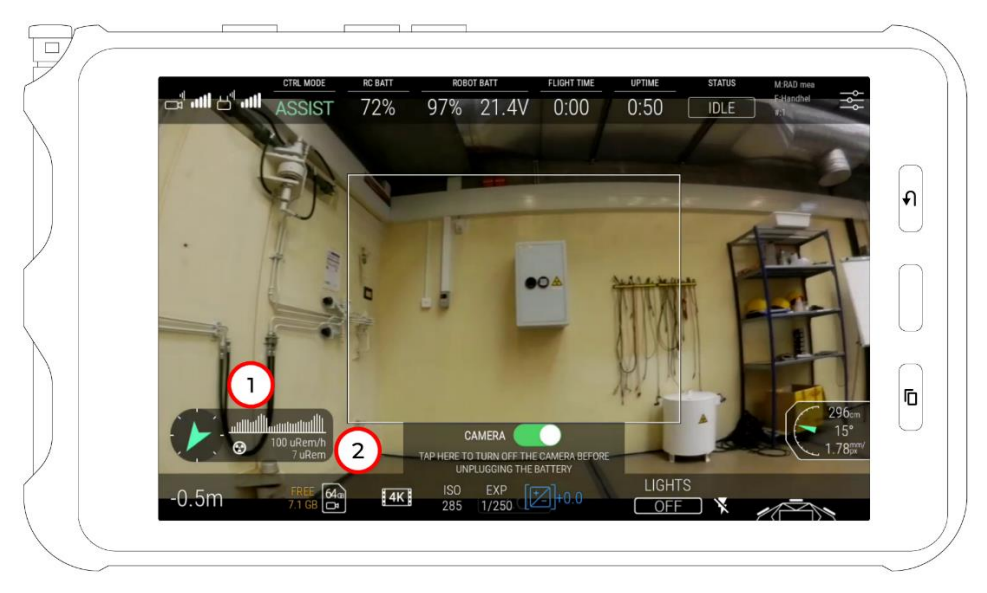

## DOSE RATE PLOT

A graphical representation of the dose rates measured over the past few seconds is displayed in the lower left corner (1).

#### DOSE RATE

The current dose rate is displayed below the plot (2)

#### TOTAL DOSE

The total dose absorbed by the drone since the battery is connected is displayed below the dose rate (2)

#### SETTINGS MENU

The cockpit setings menu contains the additional 'RAD SENSING'menu tab. This contains the following settings:

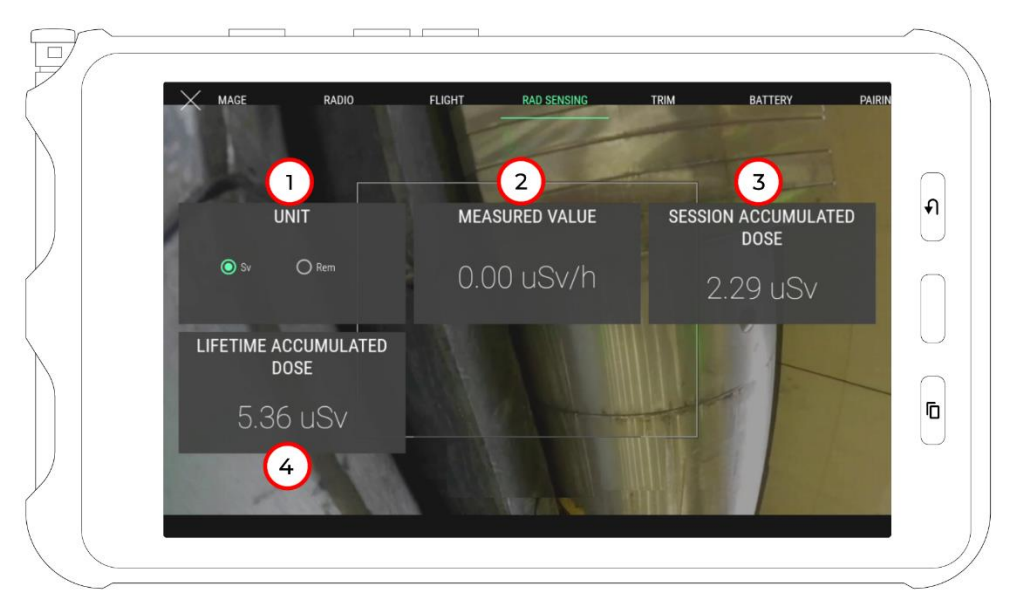

- 1. Unit, the unit in which the dose and dose rate are displayed, this can either be Sievert or Rem
- 2. Measured Value, the dose rate currently measured by the detector, updated every 2 seconds
- 3. Session Accumulated Dose, the total dose absorbed by the drone since the battery is connected
- 4. Lifetime Accumulated Dose, the total dose absorbed by the drone in it's lifetime before this session

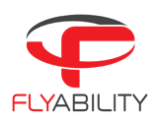

## 6 Post flight analysis with Inspector 3.0

The flight data can be downloaded onto a PC using Inspector 3.0. The basic version allows the dosimeter data to be displayed alongside the video, while the premium version can re-create a 3D model of the flight environment, with the flight path being colorized corresponding to the locally measured dose rate values.

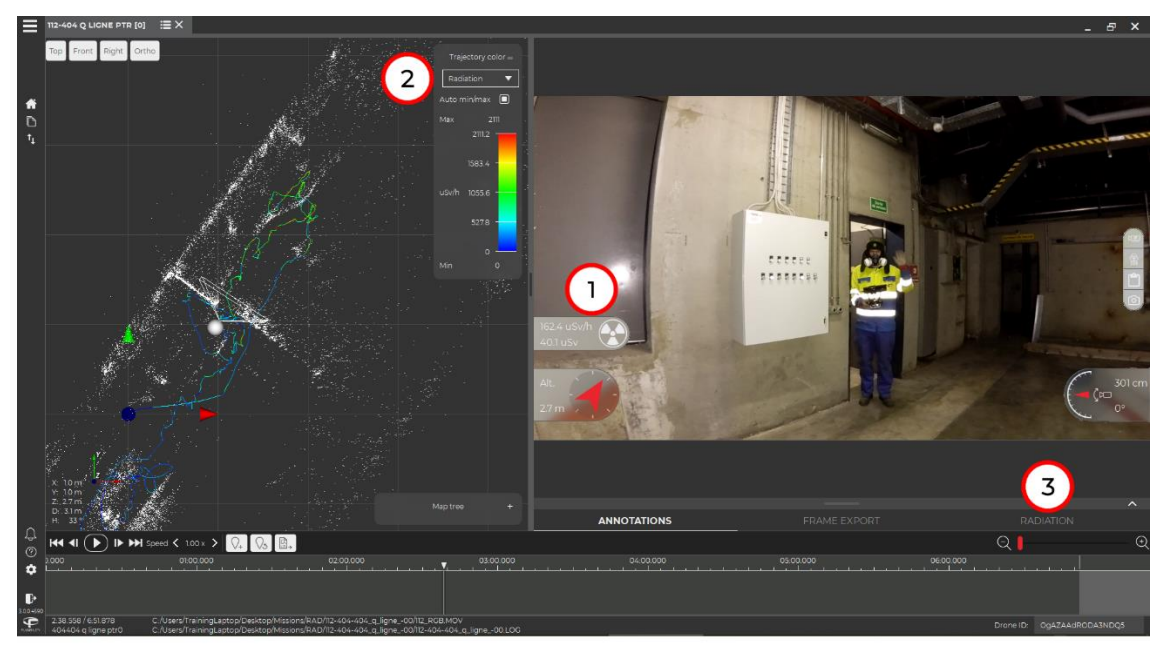

#### DOSE RATE GAUGE (1)

This gauge will display the dose rate at the current point in the video, and the total dose absorbed until that point in the flight. The user can choose whether the value is displayed in Sievert or Rem in the settings menu.

#### TRAJECTORY COLOR BAR (2)

This menu allows you to change the color mapping of the flight path line in the 3D model. By default it will autoscale from the minimum to the maximum value.

#### RADIATION TAB (3)

Click on this tab to expand a plot of the measured dose rate throughout the flight, this allows you to quickly identify hotspots

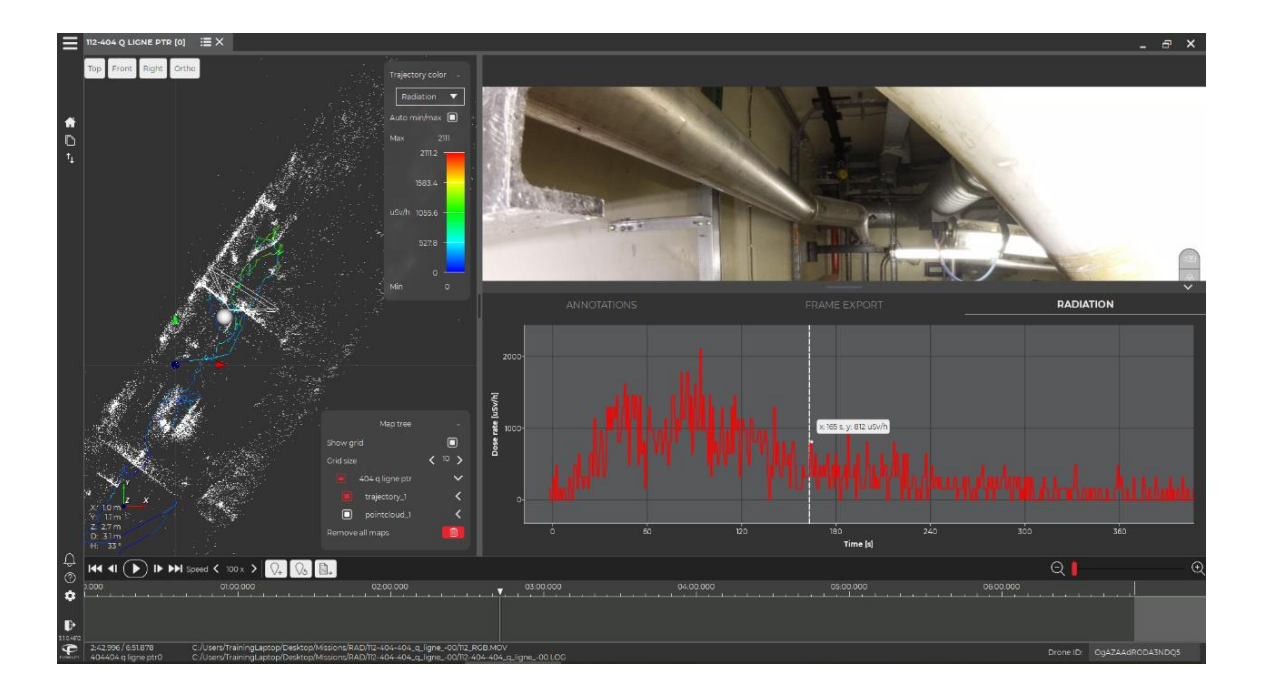

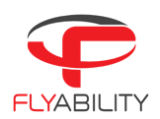

# 7 Calibration

The sensor module can be calibrated using the manufacturer's software by connecting the sensor module to a PC via the provided cable. The following softwares are required:

- 1. RIUMCONFIG calibration software, <u>available for free on the windows store</u>
- 2. The FTDI driver for the connection cable, <u>available here</u>

You will also need a license for the RIUMCONFIG software, this is a .csv file provided with the drone. If you do not have this file, then contact <u>support@flyability.com</u> and you will be given a new one free of charge.

## 7.1 Setting up RiumConfig

This software is developed by Icohup, the manufacturer of the detector unit. It can only be installed via the Windows Store. Follow the instructions to install it.

When launching the program you will be given the option to create a password (mot de passe means password). This is not needed for the Elios 2 RAD sensor module, but we recommend you do it anyways, because otherwise it will just keep bothering you with it. You may encounter parts of the program that are not translated, to help you we show you the main translated parts here below.

| Choose Sensor: | Sélectionner votre capteur      | ~                  |          | Edit calibration report                       | DISCONNECT                                         |
|----------------|---------------------------------|--------------------|----------|-----------------------------------------------|----------------------------------------------------|
|                | Network configuration           |                    |          | Warr<br>Visual alarm                          | ning Thresholds - Channel A ?<br>Audible alarm     |
|                | Add a wi                        | fi network         |          | Dose rate (µSv/h) <sup>7</sup> :              | Dose tate (µSv/h) <sup>7</sup> :                   |
|                | SSID :<br>Login :<br>Password : |                    |          | Warr                                          | Centim                                             |
|                | A                               | dd                 |          | Visual alarm Dose rate (µSv/h) <sup>7</sup> : | Audible alarm     Dose rate (µ5v/h) <sup>7</sup> : |
|                |                                 |                    |          | Dose (µSv) ? :                                | Dose (µSv) <sup>7</sup> : · · · · · · ·            |
|                | Name                            | Delete             |          |                                               |                                                    |
|                |                                 |                    |          |                                               |                                                    |
|                |                                 |                    |          |                                               |                                                    |
|                | Send                            | Pair with platform | 1        |                                               |                                                    |
| 2°             |                                 |                    | <b>↓</b> |                                               |                                                    |

To activate the license, click on "Pair with platform". This will open a window where you can select your .CSV license file. Once you have done this, restart the program. You will notice that there is no exit button, so you must press Alt+F4 to terminate it.

Start the program again. A second "calibration" button will have appeared on the left hand bar. You have successfully installed and activated RiumConfig.

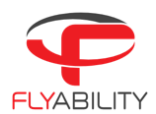

## 7.2 Calibrating the Elios 2 RAD sensor module

Use the provided USB adapter to connect the sensor module to your PC.

In RiumConfig, click on the "Calibration" tab on the bar to the left, then select Elios-2 RAD from the drop down menu in the top left.

| Choose Sensor:            | Sélectionner votre capteur<br>RiumOp |                                   | Edit calibration report                  | DIS                           | SCONNECT |
|---------------------------|--------------------------------------|-----------------------------------|------------------------------------------|-------------------------------|----------|
|                           | RiumBox                              | B∉ xoor                           | Channe                                   | el B                          | BE XXX   |
| Dose ra                   | RiumStick                            | Counting rate (c/s)               | Dose rate (µSv/h)                        | Counting rate (c/s)           |          |
| Instant                   | Elios-2 RAD                          | <b>3</b>                          | instant                                  | Instant                       |          |
| Average                   | for seconds Average                  | for seconds                       | Average for seconds                      | Average for                   | seconds  |
|                           | Start average measurement for 30     | econds <sup>†</sup>               | Start average measuremen                 | t for 30 seconds <sup>2</sup> |          |
|                           | Recalibration                        |                                   | Recall                                   | ibration                      |          |
| Theoretical dose rate (µS | Sw/h) ?                              | Calibration factor<br>Current 1.5 | Theoretical dose rate (µSv/h) ?          | Calibration factor<br>Current | 1.5      |
|                           |                                      | Suggested 5                       |                                          | 7<br>Suggested                | 5        |
|                           |                                      | Recalibrate                       |                                          | Recall                        | brate    |
|                           | Spectrometry                         | Collection factor                 | Spectro                                  | ometry<br>Calibration faster  |          |
| List of isotopes          |                                      | Current 1                         | List of isotopes                         | Current                       | 1        |
| Measured energy <         |                                      | Suggested ?                       | Measured energy < >                      | Suggested 7                   | n        |
|                           |                                      | Recalibrate                       |                                          | Recald                        | brate    |
| Duration : 00:00:00 Nun   | mber of events : 0 Jogarithmic scale | Export. RESET                     | Duration : 00:00:00 Number of events : 0 | Uogarithmic scale             | kt RESET |
|                           |                                      |                                   |                                          |                               |          |
|                           |                                      |                                   |                                          |                               |          |
|                           |                                      |                                   |                                          |                               |          |
|                           |                                      |                                   |                                          |                               |          |
|                           |                                      |                                   |                                          |                               |          |
|                           |                                      |                                   |                                          |                               |          |
|                           |                                      |                                   |                                          |                               |          |
|                           |                                      |                                   |                                          |                               |          |
|                           |                                      |                                   |                                          |                               |          |

If the Elios 2 RAD sensor module is not connected to your PC at this point, then you will get this message

| Suggested        | Pas de ca<br>Vérifier la con | pteur<br>nexion du cap | teur et réessayez. |       |     |   |  |
|------------------|------------------------------|------------------------|--------------------|-------|-----|---|--|
|                  |                              |                        |                    |       |     |   |  |
| Calibration fact |                              |                        | 10000000           | pes   |     |   |  |
| Current          |                              |                        | Valider            |       |     |   |  |
| Suggested        |                              | 9                      |                    | hergy | < 1 | > |  |
| Re               |                              |                        |                    |       |     |   |  |
|                  | Export                       | RESET                  |                    |       |     |   |  |

This message means: "*No sensor, verify the connection and try again*". This can be due to a faulty connection, or due to the drivers not being installed correctly. Be sure that the FTDI drivers have been installed.

If the sensor module is successfully connected you will get a message saying "Confirmation de connexion", click 'Valider' to continue.

You can now calibrate the E2 RAD detector unit by making an average measurement and comparing it with the theoretical value of a known reference source. A suggested value for the calibration factor will appear in the field when you enter the theoretical dose rate of the known reference source.

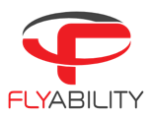

| Choose Sensor:                    | Elios-2 RAD 86-2E                                             | ~                                                            |                                               | Edit calibration report                |                                             | DISCONNECT                                                       |
|-----------------------------------|---------------------------------------------------------------|--------------------------------------------------------------|-----------------------------------------------|----------------------------------------|---------------------------------------------|------------------------------------------------------------------|
|                                   | Channe                                                        | IA                                                           | Ba xxx                                        | C                                      | hannel B                                    | ilit xxx                                                         |
| Dose<br>Instant 0<br>Average 0.18 | rate (µSv/h)<br>for 1800 seconds<br>Start average measurement | Counting<br>Instant 0<br>Average 0 for<br>for 1800 seconds ? | rate (c/s)<br>1800 seconds                    | Dose rate (µSv/h)           Instant    | Instant<br>Average<br>surremient for 30 set | Counting rate (c/s)                                              |
| Theoretical dose rate (           | Recali<br>usv/n) ? ad<br>b                                    | bration<br>Calibratio<br>Current<br>Suggeste                 | n factor<br>1<br>d <u>1.11</u><br>Recalibrate | Theoretical dose rate (µSv/b) 7        | Recalibration                               | Calibration factor<br>Current 1.5<br>Suggested 7<br>Receipterate |
|                                   |                                                               |                                                              |                                               | List of isotopes                       | Spectrometry                                | Calibration factor<br>Current 1<br>Suggested 7                   |
|                                   |                                                               |                                                              |                                               | Duration : 000000 Number of events : 0 | toguthnic scale                             | Baport REST                                                      |
|                                   |                                                               |                                                              |                                               |                                        |                                             |                                                                  |

When placing the detector module near the reference source, keep into consideration the slightly irregular directional response of the detector. The position of the GM-tube within the detector is marked on the housing.

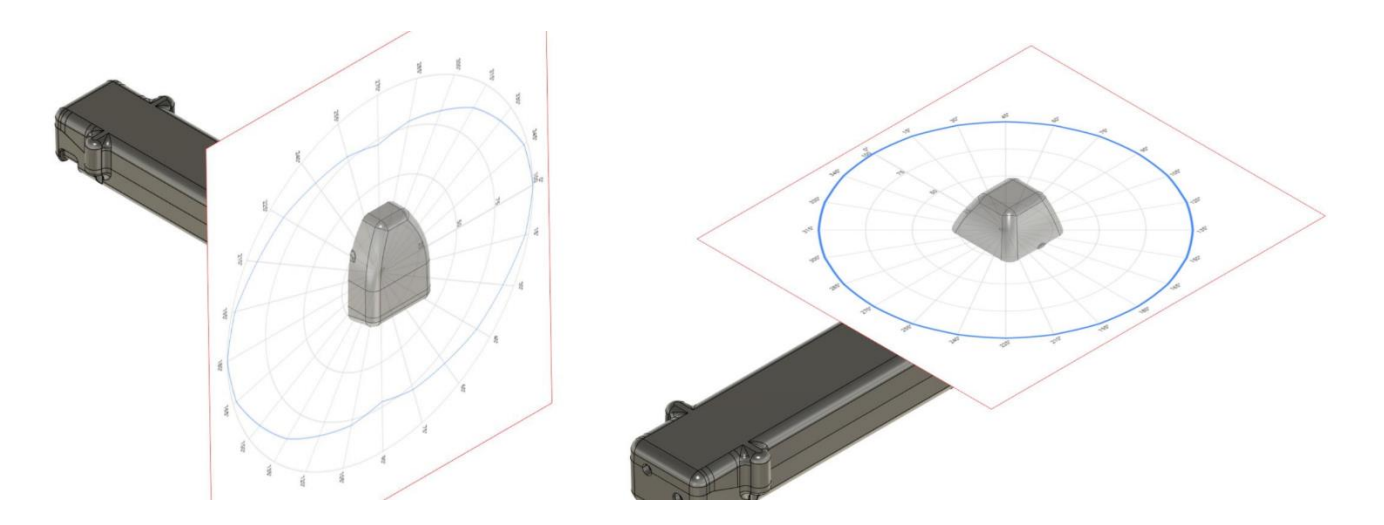

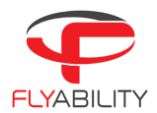

## 8 Technical Specifications

| AIRCRAFT              |                                                                                                    |
|-----------------------|----------------------------------------------------------------------------------------------------|
| CONFIGURATION         | Quadcopter                                                                                                    |
| DIMENSIONS            | Fits in a < 400 mm sphere; 15.75 in                                                                                                    |
| MOTORS                | 4 fast reversing electric brushless motors                                                                                                    |
| MOTOR POWER RATING    | 120W average power 750W nominal peak power                                                                                                    |
| PROPELLERS            | 4 propellers 5 inches                                                                                                    |
| TAKE-OFF WEIGHT       | < 1450  ar < 32  lbs                                                                                                    |
|                       | Includes battery, navload & protection                                                                                                    |
| MAX FLIGHT TIME       | Lin to 10 min                                                                                                    |
| MAX ASCENT SPEED      | 13 m/s: 43 ft/s                                                                                                    |
| MAX DESCENT SPEED     | 13 m/s; 43 ft/s                                                                                                    |
| MAX SPEED             | 13 m/s (Assist mode): (3 ft/s                                                                                                    |
|                       | (1.5) (Assist Mode), 4,5 M/s                                                                                                    |
|                       | 4  m/s (Attimude), is it/s                                                                                                    |
| MAX PITCH/ROLL ANGLES | 0.5 m/s (sport mode)                                                                                                    |
|                       | 0.15 rad (Attitude Mode)                                                                                                    |
|                       | 0.2 rad (Assist Mode)                                                                                                    |
| MAX WIND DESISTANCE   |                                                                                                    |
| MAX WIND RESISTANCE   | 5 m/s (Assist mode); 10 lt/s                                                                                                    |
|                       | 5 m/s (Sport mode); 16,4 m/s                                                                                                    |
|                       | IMU, magnetometer, barometer, 7 vision and distance sensors                                                                                                    |
| MATERIALS             | Carbon fiber composites, magnesium alloy, aeronautical grade aluminum,                                                                                                    |
|                       | nign-quality thermoplastics                                                                                                    |
| OPERATING TEMP.       | 0 °C to 50 °C <sup>1</sup> * (32 °F to 122 °F)                                                                                                    |
| FLIGHT MODES          | ASSIST - Assist mode                                                                                                    |
|                       | ATTI - Attitude mode                                                                                                    |
|                       | SPORT - Sport mode                                                                                                    |
| FAIL-SAFE             | Auto-landing on signal lost                                                                                                    |
|                       | Forced-descent when battery critically low                                                                                                    |
| OPERATING FREQUENCY   | 2404 – 2483 MHz (UAV to RC)                                                                                                    |
| EIRP                  | 2.4 GHz; < 32 dBm (FCC); <20 dBm (CE); <10 dBm/MHz (MIC)                                                                                                    |
| INGRESS PROTECTION    | Splash and dust resistant                                                                                                    |
| NOISE LEVEL           | 99 dB(A) hover                                                                                                    |
|                       | 120 dB(A) max @ 1m                                                                                                    |
|                       |                                                                                                    |
| SMART BATTERY         |                                                                                                    |
| RATED CAPACITY        | 5200 mAh                                                                                                    |
| NOMINAL VOLTAGE       | 19 V                                                                                                    |
| BATTERY TYPE          | LiPo 5S HV Smart Battery:                                                                                                    |
|                       | - Improved safety (protection for: overcharge, overcurrent, over/under-                                                                                                    |
|                       | temperature)                                                                                                    |
|                       | - Plug-and-play charging                                                                                                    |
|                       | - Self-balancing                                                                                                    |
|                       | - Storage self-discharge                                                                                                    |
|                       | - Cycle counter                                                                                                    |
|                       | - Battery ID                                                                                                    |
| ENERGY                | 98.8 Wh                                                                                                    |
| CHARGING TIME         | 15 h                                                                                                    |
| BATTERY CHANGE TIME   | <1min                                                                                                    |
| COMPLIANCE            | Approved for carry-on luggage                                                                                                    |
|                       | Complies with IATA Dangerous Cood Degulation                                                                                                    |
| NET WEIGHT            | 550 g : 12 lbc                                                                                                    |
| OPERATING TEMPFRATURF | JJV Y , 1.2 INS<br>0 50°C                                                                                                    |
|                       | $0-30$ C and $10^{20}$ C and $10^{20}$ C and $10^{20}$ C and $10^{20}$ C c and $10^{20}$ C c and $10^$ |
|                       | auditional precautions must be taken between 0-10°C and 40-50°C. Stability,                                                                                                    |
| CHARGING TEMPEDATURE  | night performance and night time might be reduced.                                                                                                    |
|                       | $IU = 4U^{*}U^{*}_{+} 5U^{*}F = II3^{*}F$                                                                                                    |
|                       | ISU VA AU POWER                                                                                                    |
| CHAROER               | Ellos 2 Smart Battery Charger                                                                                                    |

<sup>&</sup>lt;sup>1</sup>Additional precautions must be taken between 0-10°C and 40-50°C. Stability, flight performance and flight time might be reduced.

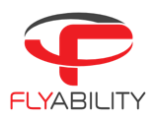

# PAYLOAD CHASSISPAYLOAD HEADDamped for vibrationsCAMERA POD UPWARD TILT+90 degreesCAMERA POD DOWNWARD TILT-90 degreesPAYLOAD PROTECTIONLoad limiting mechanism to protect the payload in the case of a frontal shock.

| MAIN CAMERA                 |                                                         |
|-----------------------------|---------------------------------------------------------|
| SENSOR                      | 1/2.3" CMOS                                             |
|                             | Effective Pixels: 12.3 M                                |
|                             | Sensitivity: Optimized for low light performance        |
| PHOTO FORMATS               | JPG                                                     |
| VIDEO FORMATS               | MOV                                                     |
| VIDEO RECORDING RESOLUTIONS | 4k Ultra HD: 3840 x 2160 at 30 fps                      |
|                             | FHD: 1920 x 1080 at 30 fps                              |
| VIDEO STREAMING RESOLUTION  | FHD: 1920 x 1080 at 30 fps or SD 640 x 480 at 30fps     |
| MOVIE FOV                   | 114° horizontal, 130.8° diagonal                        |
| PHOTO FOV                   | 118.8° horizontal, 148.6° diagonal                      |
| TOTAL VERTICAL FOV          | approximately 260° including camera tilt                |
| LENS                        | 2.71 mm focal length                                    |
|                             | Fixed focal                                             |
| CONTROL MODES               | Auto mode with manual EV compensation                   |
| FILE STORAGE                | MicroSD card (onboard the aircraft)                     |
|                             | Min Capacity: 64GB                                      |
|                             | Max capacity: 128 GB                                    |
|                             | Recommended model: Sandisk Extreme micro SDXC UHS-I V30 |
| SUPPORTED FILE SYSTEM       | exFAT                                                   |
|                             |                                                         |

#### THERMAL CAMERA

| SENSOR                                | Lepton 3.5 FLIR                                                                                                    |
|---------------------------------------|----------------------------------------------------------------------------------------------------|
| VIDEO RECORDING RESOLUTION            | 160 x 120 at 9 fps                                                                                                    |
| LENS                                  | FOV 56° x 42°, Depth of field 15cm to infinity                                                                                 |
| SENSITIVITY (NEDT)                    | <50 mK                                                                                                    |
| TEMPERATURE RANGE                     | -10°C to 140°C (14°F to 284°F)                                                                                                 |
| WAVELENGTH (LWIR)                     | 8-14 µm                                                                                                    |
| FILE STORAGE<br>SUPPORTED FILE SYSTEM | MicroSD card (onboard the aircraft)<br>Max capacity: 32 GB<br>Recommended model: Sandisk Extreme micro SDXC UHS-I V30<br>EAT32 |

#### LIGHTING SYSTEM

| TYPE         | High-efficiency LEDs for even lighting in front, top and bottom, optimized for |
|--------------|--------------------------------------------------------------------------------|
|              | low impact of dust on picture quality.                                         |
|              | IR light used for stabilization system.                                        |
| CONTROL      | From the remote controller, adaptive light beam controlled by camera pitch     |
| MODES        | Indirect/dustproof lighting                                                    |
|              | Close up lighting                                                              |
|              | Selective/oblique lighting                                                     |
| LIGHT OUTPUT | Max 10k lumens                                                                 |

#### OPERATION SAFETY AND CRASHWORTHINESS

| NAVIGATION LIGHTS   | Green (starboard) and red (port) lights.                                                                                                    |
|---------------------|----------------------------------------------------------------------------------------------------|
| PROTECTION CAGE     | Carbon fiber cage with soft coating, modular subcomponents for maintenance<br>ease, thermoplastic elastomer suspensions, front opening dimensioned for<br>easy battery access. |
| COLLISION TOLERANCE | Uniform all around the drone, up to 3 m/s on flat objects, up to 1.5 m/s on sharp objects                                                                                      |

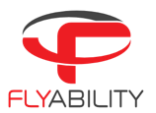

|                                                                                                    | Remote controlle                                                                                                    |
|----------------------------------------------------------------------------------------------------|----------------------------------------------------------------------------------------------------|
| REMOTE CONTROLLER<br>OPERATING FREQUENCIES                                                                                         | 2404 - 2483 MHz (RC to UAV)<br>5738 - 5808 MHz (RC to RC)<br>920.6 - 928 MHz (RC to RC, Japan only)                                                                                                    |
| MAX TRANSMISSION DISTANCE<br>EIRP<br>WEIGHT<br>OPERATING TEMP.<br>OUTPUT PORT<br>BATTERY<br>CONTROLS<br>OPTIONS<br>BATTERY CHARGER | Up to 500 m in direct line of sight<br>2.4 Ghz ≤20 dBm, 5.8 GHz ≤13 dBm, 920 MHz ≤10 dBm<br>810 g (924 g with tablet holder)<br>0 °C to 40 °C<br>HDMI, SDI, USB<br>6000 mAh 2S<br>Aircraft control and payload settings<br>Optional remote controller (camera operator) with video stream reception on a<br>secondary screen, and dual control of camera settings.<br>17.4 V / 57 W |
|                                                                                                    |                                                                                                    |
| TABLET<br>MODEL<br>BATTERY CHARGER<br>OPERATING TEMP.<br>CHARGING TEMP.<br>CHARGING TIME<br>WORKING TIME<br>WEIGHT                 | Samsung Galaxy Tab Active 2<br>USB Charger 5V<br>-15 °C to 40 °C<br>-15 °C to 40 °C<br>5 hours<br>5 hours (when receiving video stream) to 76 hours (idle)<br>415 g                                                                                                    |
| TRANSPORT CASE<br>DIMENSIONS<br>WEIGHT<br>COMPLIANCE                                                                               | 61 x 44 x 53 cm<br>11.5 kg<br>IATA compliant for checked-in luggage.                                                                                                    |
| COCKPIT SOFTWARE<br>FEATURES                                                                                                    | Real-time video and UAV telemetry, status visualization (remaining battery, payload settings, warnings, etc. ), control payload settings and various                                                                                                    |
| OPERATING SYSTEM                                                                                                    | Android. Optimized for tablet provided with the ELIOS 2 system                                                                                                    |
| INSPECTOR SOFTWARE<br>FEATURES                                                                                                    | Video and thermal video viewer (frame by frame), flight log analysis including point of interests recorded during flight, screenshots, and flight data export.                                                                                                    |
| OPERATING SYSTEM                                                                                                    | Windows 7, 8 and 10 (32 and 64 bits)                                                                                                    |
|                                                                                                    |                                                                                                    |

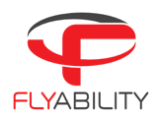

# 9 ELIOS System transmitted Power

| ELIOS 2                  |                                                                                                    |
|--------------------------|----------------------------------------------------------------------------------------------------|
| FREQUENCY BAND TX        | 2406 – 2476 MHz                                                                                                    |
| MAXIMUM OUTPUT POWER     | 60mW, 18dBm in 2.4GHz band (CE mode)<br>456mW, 26.6dBm in 2.4GHz band (FCC mode)                                                |
| DESIGNATION OF EMISSIONS | Digital bidirectional video and data downlink to remote controller, command and data uplink to to UAV                           |
| 12011102001              | OFDM, WIDEDAND                                                                                                    |
| MODULATION TYPE          | OFDM                                                                                                    |
| E-FIELD STRENGTH         | 7.13V/m (measured at 20cm)                                                                                                    |
| GCS                      |                                                                                                    |
| FREQUENCY BAND TX        | 2404 – 2480 MHz<br>5738 – 5808MHz (CamOp, standard version)<br>920.6 MHz to 928 MHz (CamOp, Japan version)                      |
| MAXIMUM OUTPUT POWER     | 40mW, 16dBm in 2.4GHz band (CE and FCC mode)<br>6.3mW, 8dBm in 5.8GHz band (CE mode)<br>4.4mW, 6.4dBm in 5.8GHz band (FCC mode) |
| DESIGNATION OF EMISSIONS | Radio Video Downlink and telemetry and uplink of the from Drone                                                                 |
| TECHNOLOGY               | OFDM, wideband                                                                                                    |
| MODULATION TYPE          | OFDM                                                                                                    |

To comply with both FCC and CE standards concerning transmission power, the ground unit uses a GPS module to determine its geographic location and the power is adjusted accordingly. FCC mode is used in the following regions: USA, Canada, Mexico, Australia, Brazil, Taiwan. In other regions, or if no GPS position can be obtained, the system uses the more conservative CE standard.

**Flyability S.A.** Route du Lac 3 1094 Paudex Switzerland

Email: <u>support@flyability.com</u>

Content subject to change. Find the latest version on: www.flyability.com